∕€EZCast ProA

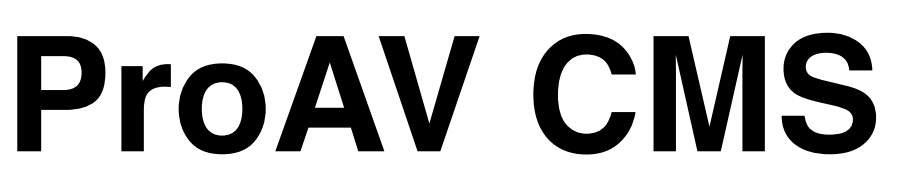

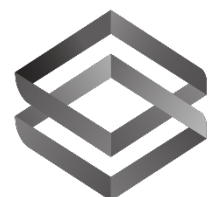

 $\otimes$ 

# **Central Management System**

**User Guide** 

# €EZCast ProA

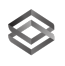

### Contents

| 1. Introduction                          | 3  |
|------------------------------------------|----|
| 1.1 Purpose                              | 3  |
| 1.2 OS and environment requirement       | 3  |
| 1.3 Supported EZCast ProAV Devices       | 3  |
| 1.4 Preparation and CMS App Installation | 4  |
| 1.4.1 Installation                       | 4  |
| 2. Main Functions                        | 8  |
| 2.1 Device Management                    | 8  |
| 3. Dashboard                             | 9  |
| 3.1 CMS main page                        | 9  |
| 3.1.1 Device status                      | 9  |
| 3.1.2 Device Selection                   |    |
| 3.1.3 CMS Tool Setting                   |    |
| 3.2 Maintenance                          | 10 |
| 3.2.1 Device firmware upgrade            | 11 |
| 4 Details and Instructions               | 12 |
| 4.1 Device                               | 12 |
| 4.1.1 Firmware upgrade                   | 12 |

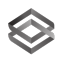

# 1. Introduction

Thank you for choosing EZCast ProAV Control Management System, the unique remote management tool equipment powered by EZCast Pro.

CMS can support the management of multiple EZCast ProAV devices and designed to fulfill certain functions. For instance, mass deployment, configuration, and status overview. The upcoming functions would be updated via OTA.

### 1.1 Purpose

Manage a great amount of EZCast ProAV products for firmware upgrading, system status monitoring, main parameters setting, etc.

### 1.2 OS and environment requirement

Windows and MacOS are supported with both internet and intranet environment.

- ✓ Windows 7/8/10
- ✓ macOS 10.12 or higher

### 1.3 Supported EZCast ProAV Devices

✓ EZCast ProAV Ethernet Transmitter and Receiver with firmware version 1.12535.2 or

higher version. Please make sure all the transmitters, receivers are connecting

to the network switch via Ethernet cable.

✓ EZCast ProAV Wireless Transmitter and Receiver with firmware version 1.12525.2 or

higher version. Please make sure all the transmitters, receivers are connecting

### to the network switch via Ethernet cable.

\*Note: To be discovered by CMS tool, devices above should be upgraded to the firmware version supporting CMS tool.

## €EZCast ProA

### 1.4 Preparation and CMS App Installation

### 1.4.1 Installation

#### Downloading CMS

1) Go to https://ezcast-pro.com/

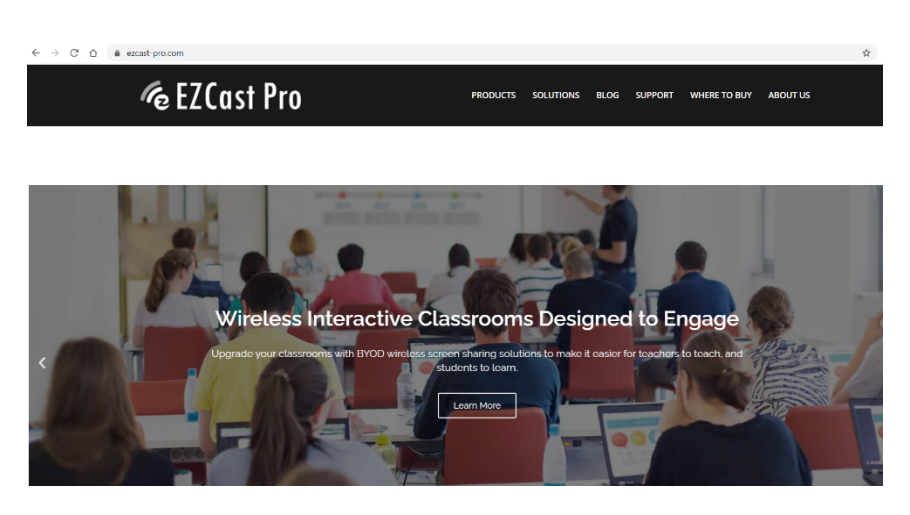

 $\otimes$ 

2) Click on Support

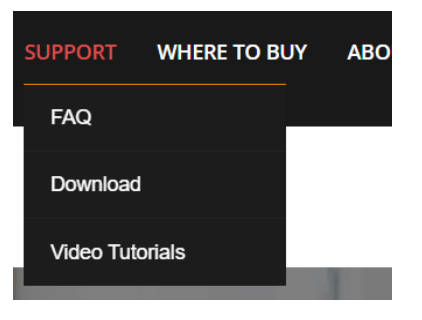

3) Click on Download

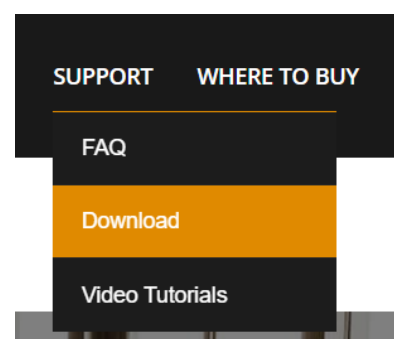

 Click on CMS tool for ProAV Download CMS App for Windows or macOS.

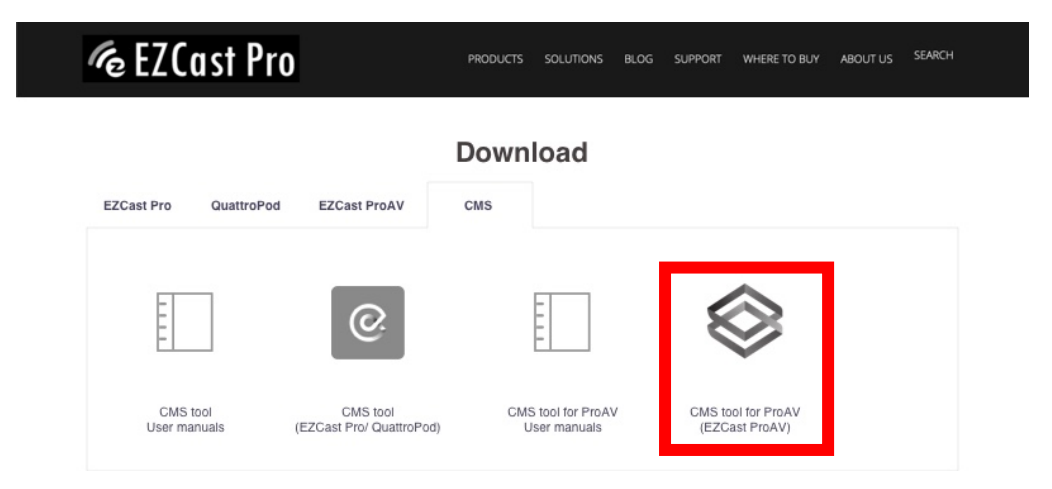

 $\otimes$ 

5) Install the CMS tool for EZCast ProAV

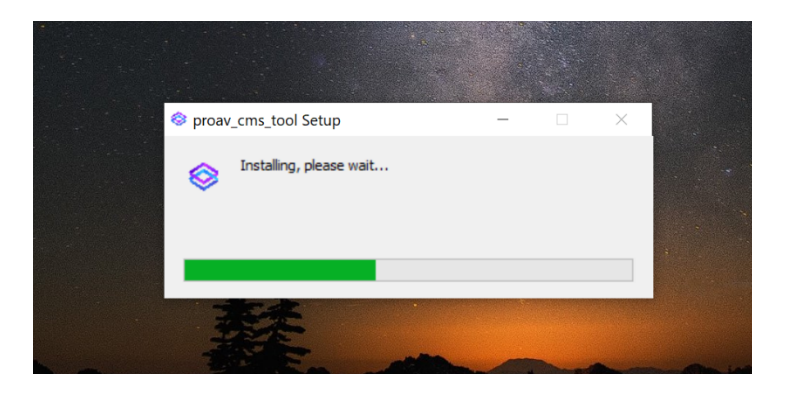

6) Enter authorization key

**Please note that an authorization key is optional.** The trial version could support up to 8 units of EZCast ProAV devices at the mome

| Enter authorization key |  |  |  |  |  |  |
|-------------------------|--|--|--|--|--|--|
| Authorization key       |  |  |  |  |  |  |
| $(\rightarrow)$         |  |  |  |  |  |  |
| <u>Trial version</u>    |  |  |  |  |  |  |

### 7) Set the password

| Please change your password |  |
|-----------------------------|--|
| New password                |  |
|                             |  |
| Verify new password         |  |
|                             |  |
| Password hint               |  |
| •••••                       |  |
| $\rightarrow$               |  |

 $\otimes$ 

8) Log in as admin user

| Welcome to ProAV CMS |          |  |  |  |  |
|----------------------|----------|--|--|--|--|
| Password             | <b>?</b> |  |  |  |  |
|                      |          |  |  |  |  |
| Remember me          |          |  |  |  |  |
| $\rightarrow$        |          |  |  |  |  |
| Forget password      |          |  |  |  |  |
|                      |          |  |  |  |  |

€EZCast ProA

| ProAV CMS Tool                  |     |      |         |        |                 |     |      |         | - 1              | o × |
|---------------------------------|-----|------|---------|--------|-----------------|-----|------|---------|------------------|-----|
| ETHERNET WI-FI                  |     |      |         |        |                 |     |      |         | <b>x</b> (       | C   |
|                                 |     |      | Splitte | r      | Switch          |     |      |         |                  |     |
| <ul> <li>All Devices</li> </ul> |     |      |         |        |                 |     |      |         |                  |     |
| TRANSMITTER -                   | PWR | HDMI |         |        | RECEIVER -      | PWR | HDMI | MODE    | TAG <del>-</del> |     |
| WT01_BF4DB09E 🚣                 | •   |      | í       |        | WR01_BF4D883B   | •   |      | Video   | •                | í   |
|                                 |     |      |         |        | WR01_BF4DD2E0 🕹 | •   | •    | Video   | •                | í   |
|                                 |     |      |         |        | WR01_BF4DD36E   | •   |      | Graphic | •                | í   |
|                                 |     |      |         |        |                 |     |      |         |                  |     |
|                                 |     |      |         |        |                 |     |      |         |                  |     |
|                                 |     |      |         |        |                 |     |      |         |                  |     |
|                                 |     |      |         | Purcha | se full version |     |      |         | Ē                |     |
| Device                          |     |      |         |        |                 |     |      |         | Ľ.               |     |

 $\otimes$ 

9) The overview of EZCast ProAV within the company

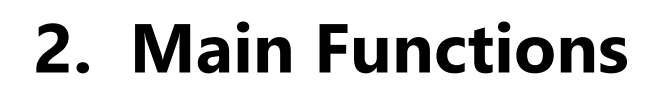

### 2.1 Device Management

For large scale management CMS can be used as a management hub. Handle your devices and accelerate deployment more effectively. The CMS will help to build a more consistent infrastructure within the organization.

 $\otimes$ 

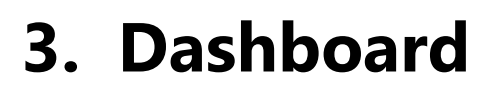

### 3.1 CMS main page

| ProAV CMS Tool                  |     |      |          |        |                 | _  |      |             | -       | ð ×            |
|---------------------------------|-----|------|----------|--------|-----------------|----|------|-------------|---------|----------------|
| ETHERNET WI-FI                  |     |      |          |        |                 |    |      |             |         | C              |
|                                 |     |      | Splitter | r      | Swit            | ch |      |             |         |                |
| <ul> <li>All Devices</li> </ul> |     |      |          |        |                 |    |      |             |         |                |
| TRANSMITTER 👻                   | PWR | HDMI |          |        | RECEIVER -      | P  | WR H | DMI M       | ode tag | -              |
| 🔲 WT01_BF4D8A6D 🚣               | •   |      | í        |        | WR01_BF4D883B 🕹 |    | •    | <b>)</b> Vi | deo 🔶   | ) (i)          |
| WT01_BF4DB09E 🛓                 |     |      | í        |        | WR01_BF4DD2E0 🛓 |    | •    | <b>)</b> Vi | deo 🕂   | ) ( <b>i</b> ) |
|                                 |     |      |          |        | WR01_BF4DD36E 🛓 |    | •    | Gra         | aphic 🔶 | ) (i)          |
|                                 |     |      |          |        |                 |    |      |             |         |                |
|                                 |     |      |          |        |                 |    |      |             |         |                |
|                                 |     |      |          | Purcha | se full version | )  |      |             |         |                |
| Device                          |     |      |          |        |                 |    |      |             | (       | ₽ ♦            |

 $\otimes$ 

### 3.1.1 Device status

List all products in same network which can be discovered

| RECEIVER -      | PWR | HDMI | MODE    | TAG <del>-</del> |   |
|-----------------|-----|------|---------|------------------|---|
| WR01_BF4D883B 🚣 | •   | •    | Video   | •                | í |
| WR01_BF4DD2E0 🕹 | •   | •    | Video   | •                | í |
| WR01_BF4DD36E 📥 | •   | •    | Graphic | lacksquare       | í |

- Transmitter/Receiver: Listing the product type and the name for each EZCast ProAV device
- PWR: The power status of EZCast ProAV device
  - Green: Online

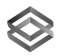

- Red: Offline
- HDMI: Indicating if the EZCast ProAV transmitter/receiver is connecting with a HDMI input/ouput
  - Green: EZCast ProAV transmitter/receiver is connecting with HDMI input/output
  - Red: EZCast ProAV transmitter/receiver is not connecting with HDMI input/output
- Tag: Add a remark on certain EZCast ProAV device
- Device Info: Showing the device information, including device name, IP address, MAC address, Firmware version

### 3.1.2 Device Selection

Select EZCast ProAV devices and setup configuration.

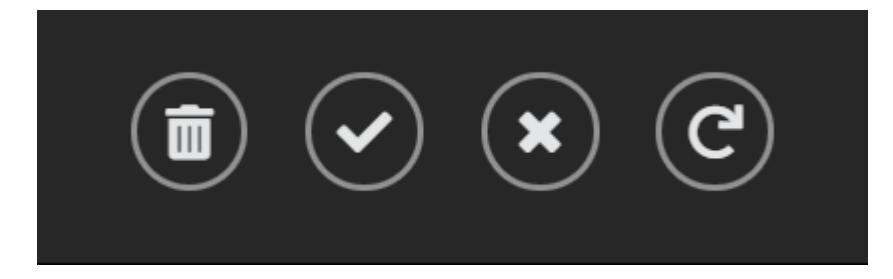

- Remove: Removing devices from the dashboard
- Select All: Selecting all devices from the dashboard
- Deselect: Deselect all devices from the dashboard
- Refresh: Rediscovery if there's new EZCast Pro device within the network

### 3.1.3 CMS Tool Setting

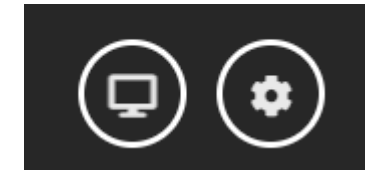

Show related information about EZCast ProAV CMS tool.

- CMS Tool Setting
  - Change Password: Change admin password for CMS tool
  - Enter authorization key: Upgrade to the official version. The number of managed devices could be more than 8
  - About: The current version of CMS tool

#### 3.2 Maintenance

It has several functions, the remote part is mostly for IT maintenance routine.

# ∕€EZCast Pro*N*

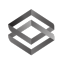

### 3.2.1 Device firmware upgrade

The CMS will check the OTA or file server for the newer firmware version for this device.

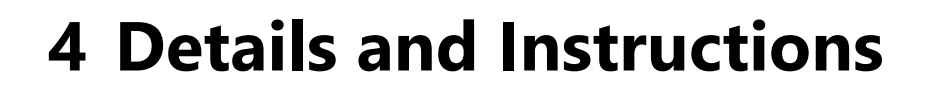

#### 4.1 Device

Configure and deploy a large scale of devices remotely.

### 4.1.1 Firmware upgrade

Upgrade EZCast ProAV device in batch. At the moment, the EZCast ProAV CMS tool could allow user to update via OTA or with local firmware file.

 $\otimes$ 

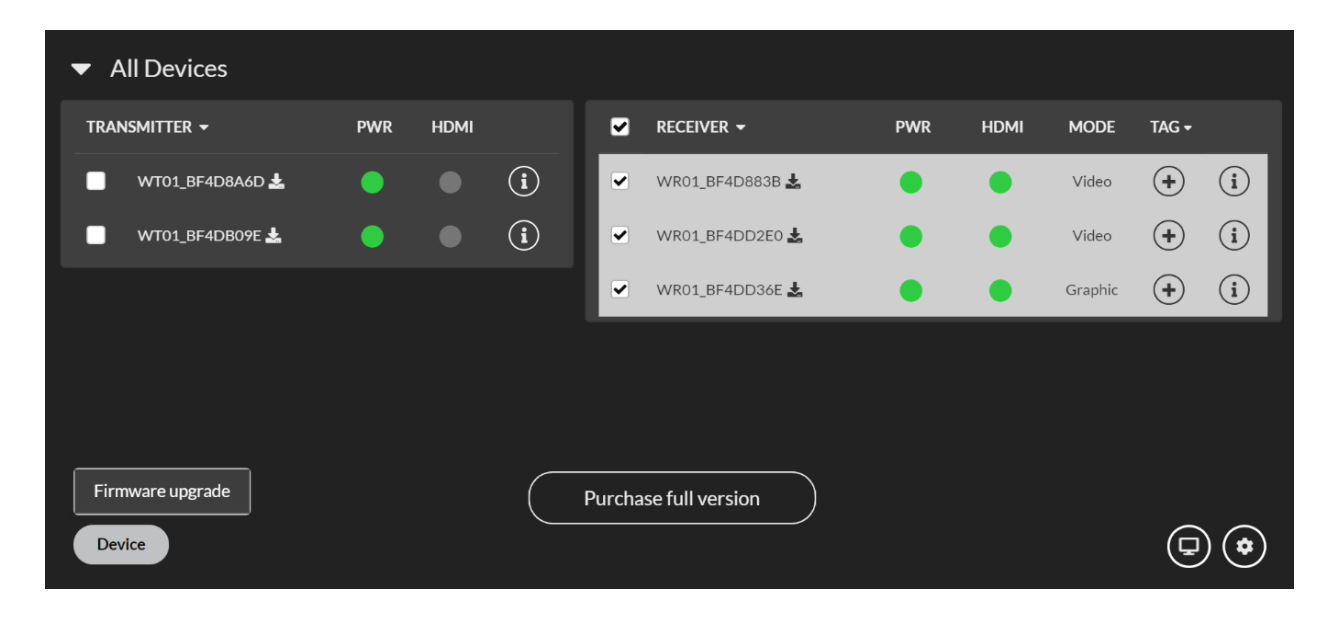

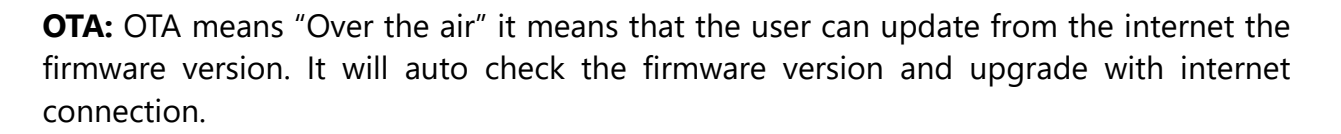

 $\otimes$ 

| OTA                                                                                 | Upload  |   |
|-------------------------------------------------------------------------------------|---------|---|
| Transmitters                                                                        |         |   |
| Receivers                                                                           |         |   |
| WR01_BF4DD36E - v1.12567.0<br>WR01_BF4D883B - v1.12567.0<br>WR01_BF4DD350_v112567.0 |         | • |
| WR01_BF4DD2E0-VI.12367.0                                                            |         | • |
| Cancel                                                                              | Upgrade |   |
|                                                                                     |         |   |

**Upload:** This is to upload from the local file. And simply select the device you wish to upload and click "File". (This function is basically designed for the users like distributors or resellers.)

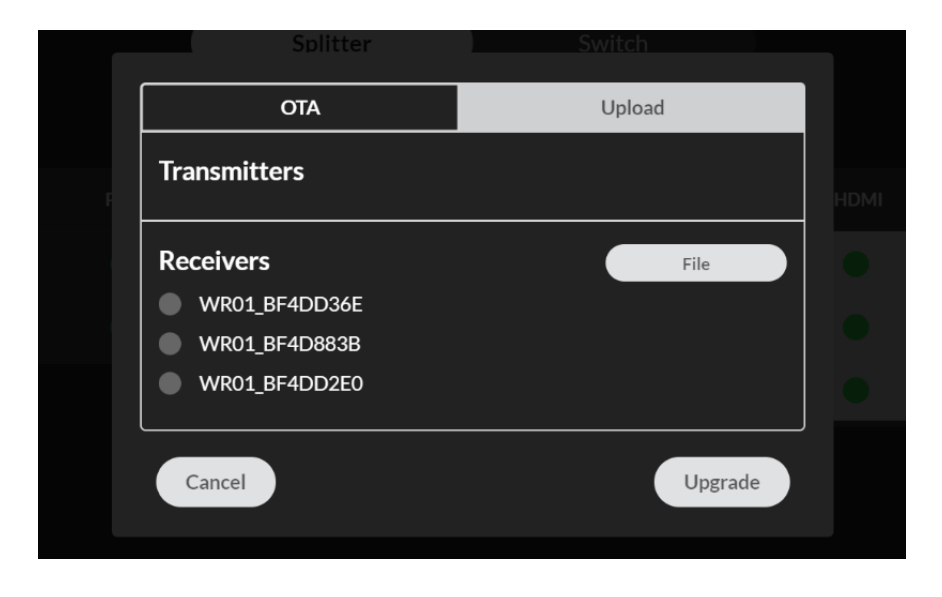